## BERTPREV Tutorial de Votação - Inativos

 No período de votação, acesse o site das eleições: bertprev.eleicaonet.com.br; clique em "Não sou um Robô", informe seu CPF, Insira sua senha e clique em "VOTAR";

| ς                                                                                                    | BERTPR                                                                                                    | EV                                                                                                    |                                                                                                    |
|----------------------------------------------------------------------------------------------------|----------------------------------------------------------------------------------------------------|----------------------------------------------------------------------------------------------------|----------------------------------------------------------------------------------------------------|
|                                                                                                    | Não sou um robô                                                                                                    | reCAPTCHA<br>Privacidade - Termos                                                                            |                                                                                                    |
| <ol> <li>Digite seu CPF e sen<br/>prossiga para VOTAR</li> <li>Caso tenha esquecido<br/>clicando no botão: E<br/>enviadas para o seu e</li> </ol> | ha (obtida por e-mail), depois o<br>o a senha, você poderá obter ur<br>SQUECI MINHA SENHA. As i<br>-mail cadastrado. Verifique a cai | clique no botão <b>CONFIF</b><br>na nova senha, digitano<br>nstruções para a obte<br>xa de SPAM/lixo eletrôn | RMAR. Leia as instruções e<br>do seu e-mail e,em seguida,<br>nção da nova senha serão<br>ico de seu e-mail também. |
| 3. A votação se iniciar<br>(horários d                                                                                                    | á às horas do dia<br>le Brasília).                                                                                                   | e finalizar-se-                                                                                              | á às <b>eas</b> horas, do dia                                                                                      |
| CPF:                                                                                                    | Apenas números                                                                                                    |                                                                                                    |                                                                                                    |
| SENHA:                                                                                                    | Senha                                                                                                    |                                                                                                    |                                                                                                    |
|                                                                                                    | VOTAR                                                                                                    |                                                                                                    |                                                                                                    |
|                                                                                                    |                                                                                                    |                                                                                                    |                                                                                                    |

2. Na tela seguinte, responda corretamente o campo de validação e clique em "Confirmar";

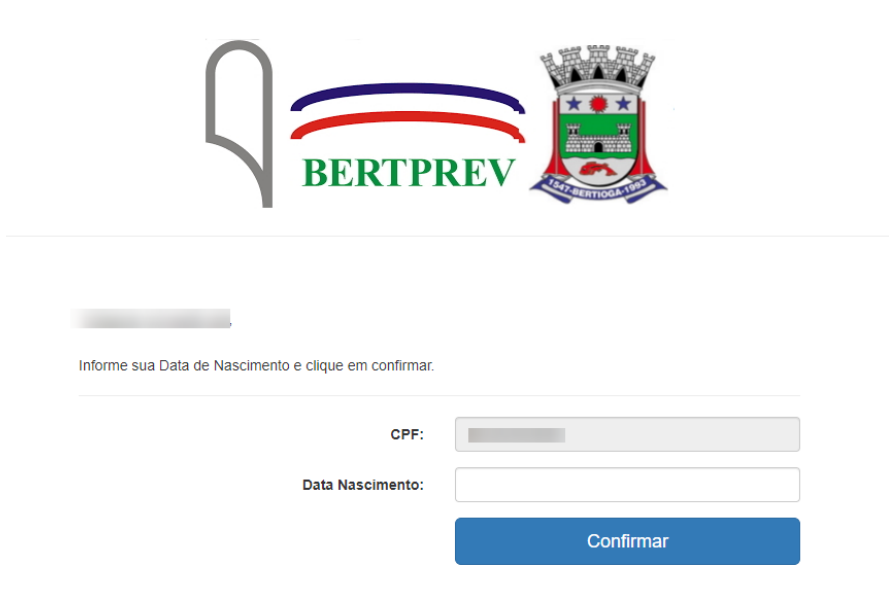

3. Leia as instruções e clique em "Votar";

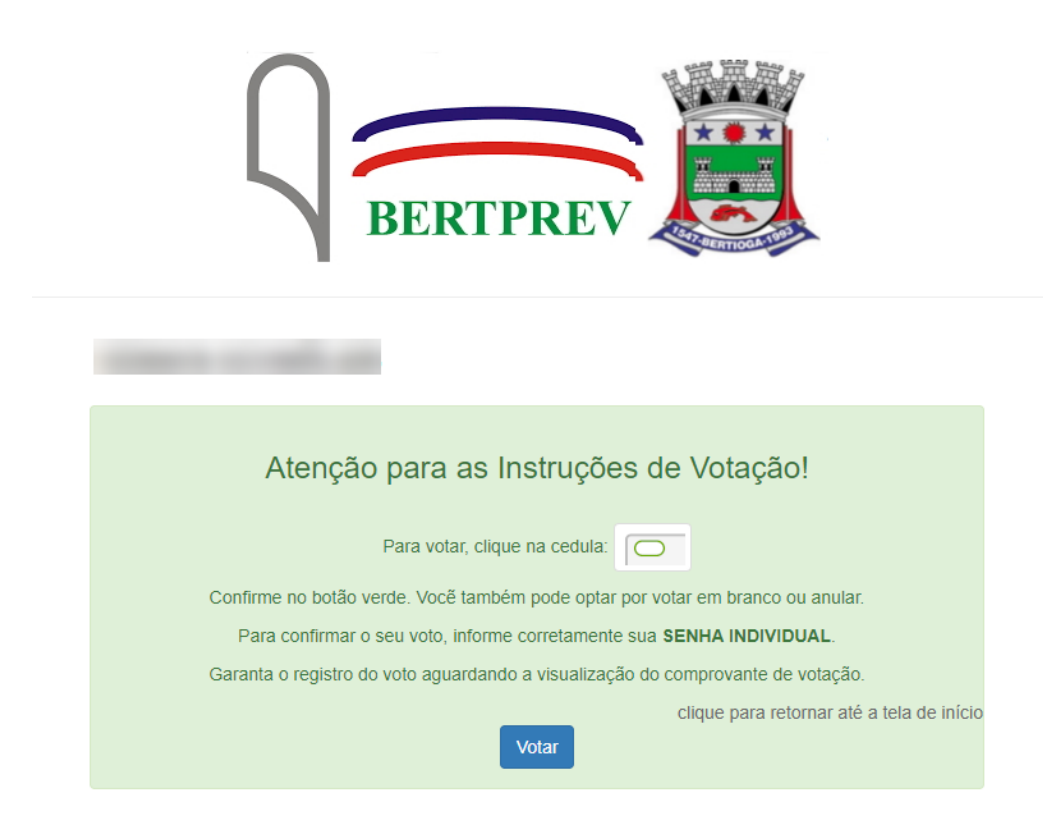

4. Escolha sua opção para conselho administrativo (inativos)

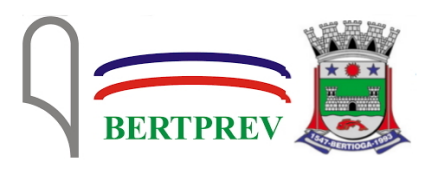

ESCOLHA SUA OPÇÃO PARA CONSELHO ADMINISTRATIVO (INATIVOS) CLIQUE EM CONFIRMAR

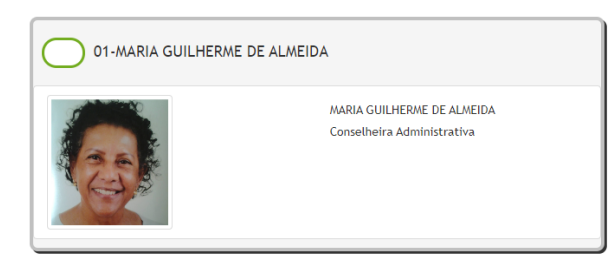

| Branco    |  |  |
|-----------|--|--|
| Nulo      |  |  |
| Corrigir  |  |  |
| Confirmar |  |  |
|           |  |  |

5. Escolha sua opção para conselho fiscal (inativos)

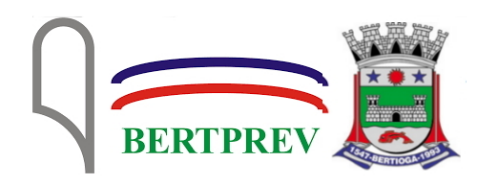

ESCOLHA SUA OPÇÃO PARA CONSELHO FISCAL (INATIVOS) CLIQUE EM CONFIRMAR

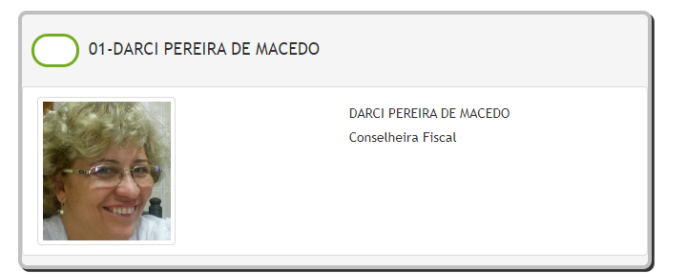

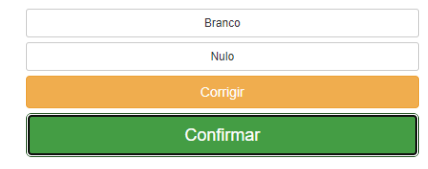

6. Em seguida, verifique seu voto; caso queira, pode corrigir o voto clicando em "Corrige", caso contrário clique em "Confirma"

| BERTPREV                                                             |                        |  |  |  |
|----------------------------------------------------------------------|------------------------|--|--|--|
| Antes de confirmar, verifique<br>sua escolha.<br><b>Seu voto é</b> : | Confirme seu voto CPF: |  |  |  |
| CONSELHO ADMINISTRATIVO<br>(INATIVOS)                                | CORRIGE                |  |  |  |
| CONSELHO FISCAL (INATIVOS)                                           |                        |  |  |  |

7. Aguardo o comprovante de votação ser exibido, e seu voto está concluído

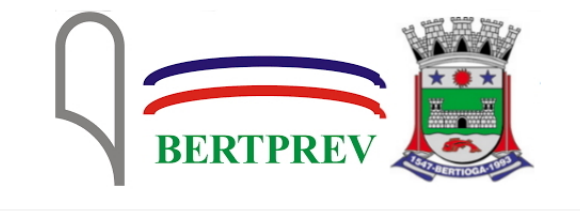

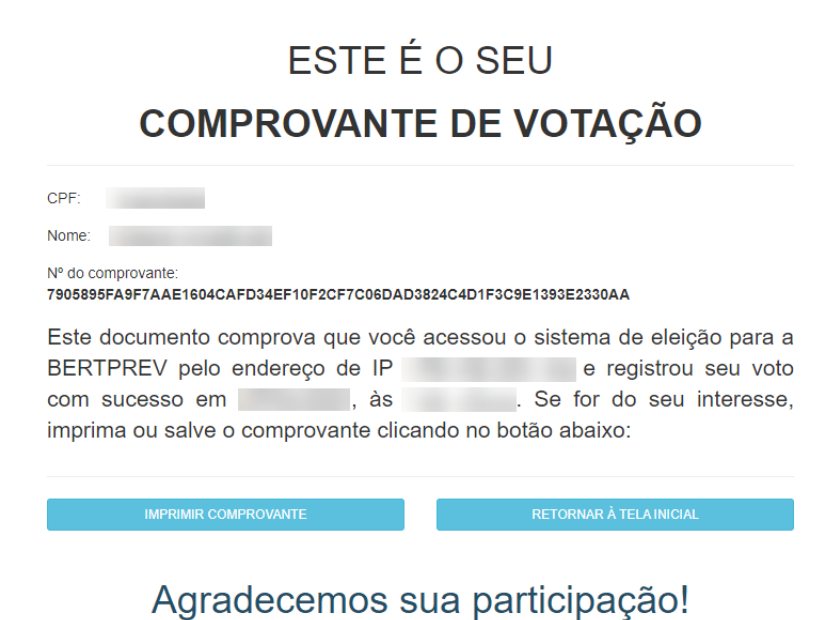

FIM.